# Step 1: Accessing the E-Procurement site

#### > Log into MyPace Portal

| UNIVERSITY<br>Work toward greatness.<br>MyPace Portal                                                                                                    |                                                                                                    | 🖵 Blackboard 🛛 Student Email 🎽 Staff / Faculty Email 🎽 Law School Email                                                                                                    |
|----------------------------------------------------------------------------------------------------|----------------------------------------------------------------------------------------------------|----------------------------------------------------------------------------------------------------|
| Portal Login                                                                                                    | Quick Links                                                                                                    | Important Updates                                                                                                    |
| Username:       Login help<br>New User?         Password:       Description         SUBMIT       CANCEL         Using MyPace portal acknowledges that you have read and agree to the IT Appropriate Use Policy and Administrative System User Statement.         Supported Browsers         Please be aware that the Self-Service facilities of MyPace Portal are supported in the following browsers: | Apps, Downloads and Account Management (ADAM)<br>ePortfolio<br>IT System Status - IT Downtime, News and Updates<br>Kronos<br>VPN<br>Web Help Desk<br>White Pages<br>Events Calendar<br>Work Space<br>Orientation Leader/ WOW Tabling<br>Dean's Scholar Civ Pro-THURSDAYS | Academic Calendar<br>Important Academic Dates<br>Undergraduate DAY Study Day<br>Undergraduate DAY Study Day<br>Undergraduate DAY Study Day<br>Deadline to File for Conflict Exam (PLV)<br>Fall 2014 Final Exams Begin<br>Deadline to File for Conflict Exam (NYC) |
| Browser PC Version Mac Version                                                                                                    |                                                                                                    | Conflict Final Exam (PLV)<br>Conflict Final Exam (NYC)                                                                                                    |
| Internet Explorer 8,9<br>(ALL) N/A                                                                                                    |                                                                                                    | Fall 2014 Semester Ends<br>Fall 2014 Final Exams End                                                                                                    |
| Mazilla (Hrefox)<br>4.04<br>(ALL)<br>Note: Safari and Chrome are not supported at this time.<br>Any problems or issues should be directed to the ITS Help Desk at<br>(914) 773-3333@ (pacehelpdesk@pace.edu) or online at<br>http://help.pace.edu.                                                                                                    |                                                                                                    |                                                                                                    |

#### Click on the <u>Staff</u> tab

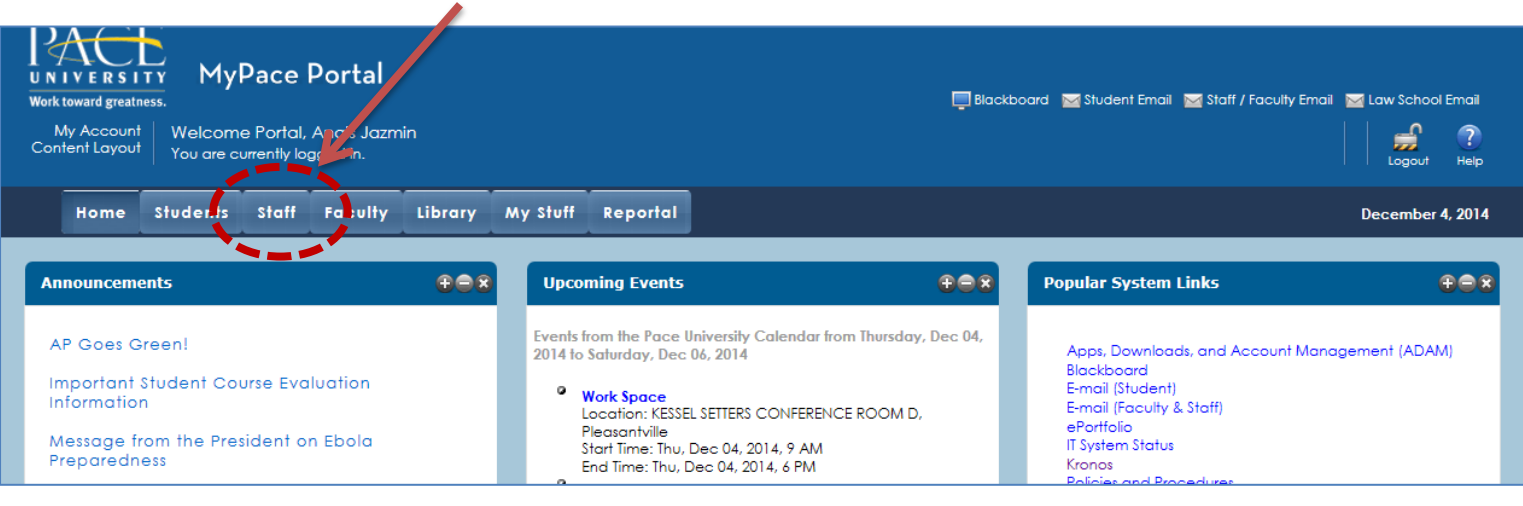

#### > Page down and click on <u>E-Procurement</u>

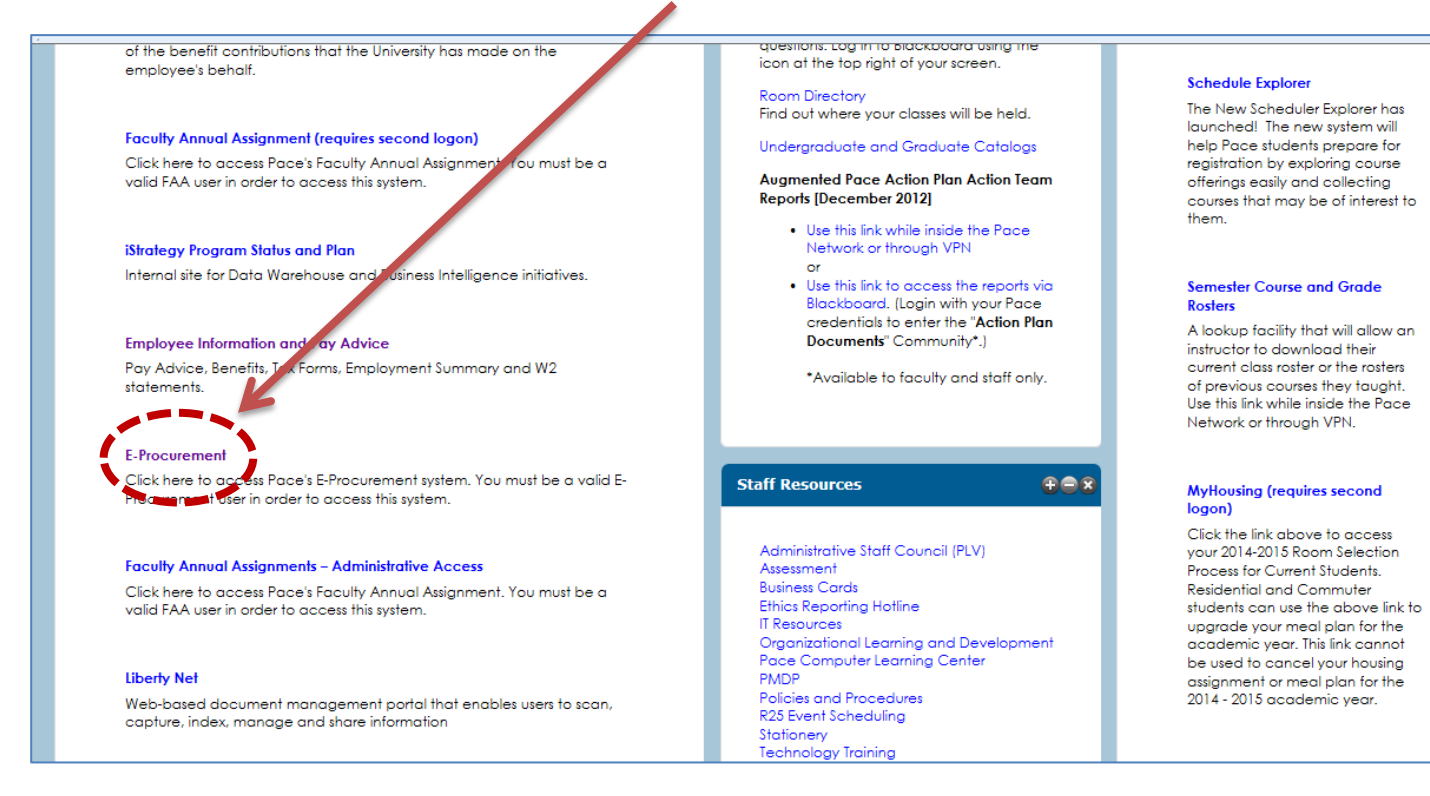

#### Log into E-Procurement

| PACE MyPace Portal                                                                                                    |                                                                          |
|----------------------------------------------------------------------------------------------------|--------------------------------------------------------------------------|
| Back to<br>Staff Tab                                                                                                    |                                                                          |
| Pace University Login Pace University Login Pace Universi | ıge                                                                      |
| The web site described to the right has asked you to log in and you have chosen<br>Pace University as your home institution. Please login with your Pace University<br>credentials.<br>Username:<br>Password:<br>Continue                                                                                                    | solutions.sciquest.com You have asked to login to solutions.sciquest.com |

# Step 2: Accessing the Independent Contractor Payment Form

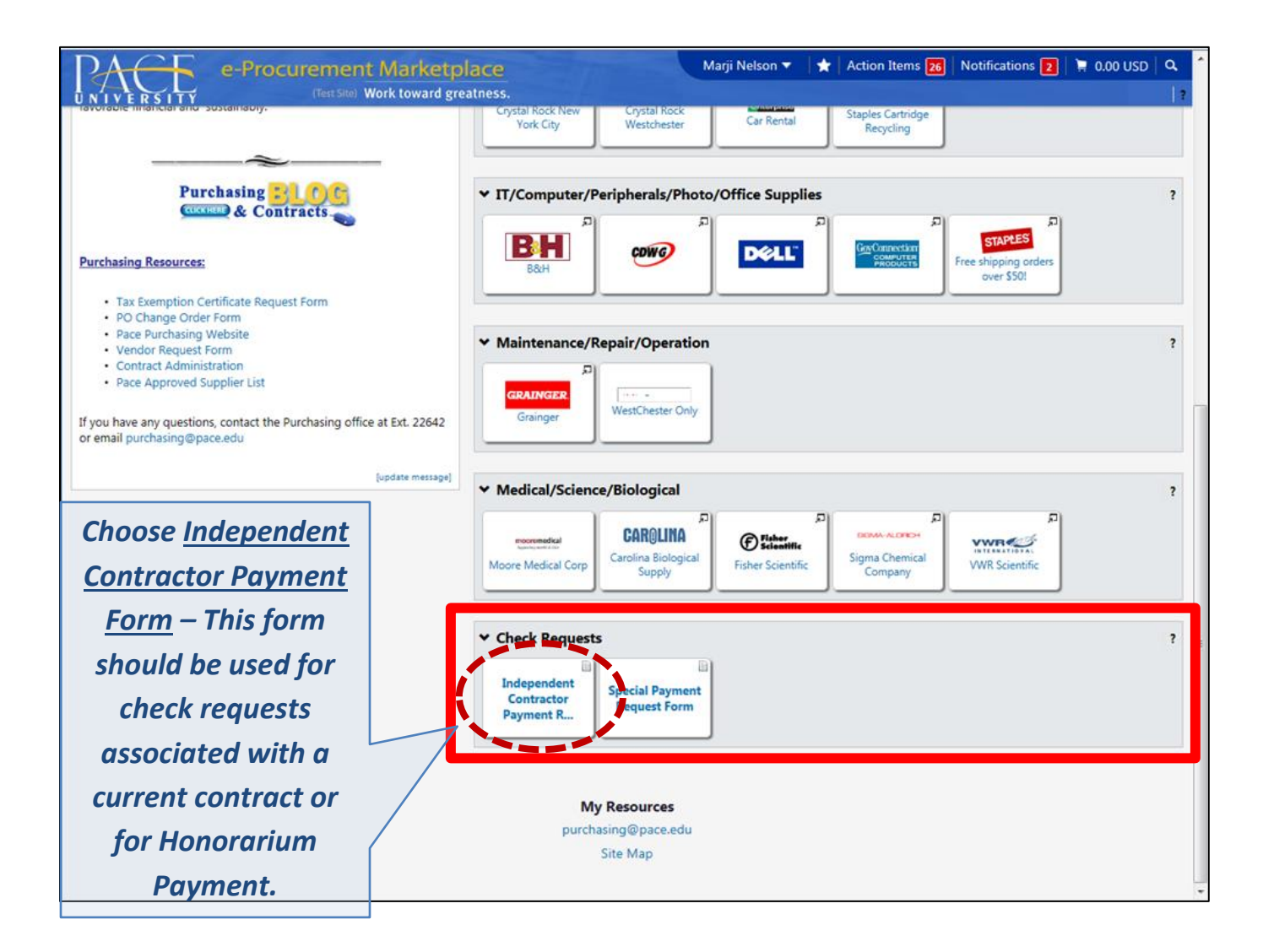

# This is the Independent Contractor Payment Request Form – Follow the instructions below to complete and create your request for payment

| Instructions                                                                                                    | ?                                                                                  | Special Instructions ?                                             |
|----------------------------------------------------------------------------------------------------|------------------------------------------------------------------------------------|--------------------------------------------------------------------|
| This form is to be utilized for payment of services provided by a non-Pace emplo<br>business expenses for non-Pace employees is to be done through the Travel / Exp<br>Form. This form cannot be used for Pace employees. | yee. Reimbursement of<br>pense Reimbursement VIVIERSITY<br>Work loward greateress. |                                                                    |
| Payments related to Contracts: Please provide Contract ID and Vendor                                                                                                    | r invoice.                                                                         |                                                                    |
| Payments related to Honorariums: Please provide the Honorarium Low Risletters.                                                                                                    | sk Speaking Engagement Please provide any necessary specia                         | l instructions.                                                    |
| All other Independent Contractor Please provide Vendor invoice.<br>payments:                                                                                                    |                                                                                    |                                                                    |
| All documentation must be submitted as an attachment.                                                                                                    | 164 desentes semileire                                                             | ~                                                                  |
|                                                                                                    | contracters remaining                                                              | expand   clear                                                     |
| Supplier Information                                                                                                    | ?                                                                                  | Remit Address ?                                                    |
| Enter Supplier                                                                                                    | Contact Name                                                                       |                                                                    |
| supplier search                                                                                                    | Street 1                                                                           |                                                                    |
|                                                                                                    | Street 2                                                                           |                                                                    |
|                                                                                                    | Street 3                                                                           |                                                                    |
|                                                                                                    | City                                                                               |                                                                    |
|                                                                                                    | Zip                                                                                |                                                                    |
|                                                                                                    | Country                                                                            |                                                                    |
|                                                                                                    | Email                                                                              |                                                                    |
|                                                                                                    | Phone                                                                              |                                                                    |
|                                                                                                    | Toll Free Phone                                                                    |                                                                    |
|                                                                                                    | Fax                                                                                |                                                                    |
| Payment Information                                                                                                    | ?                                                                                  | Service Information ?                                              |
| Invoice Date                                                                                                    | Service Provided                                                                   |                                                                    |
| Contract? Please select                                                                                                    |                                                                                    |                                                                    |
| Contract ID Number                                                                                                    |                                                                                    |                                                                    |
| Supplier Inv #                                                                                                    |                                                                                    |                                                                    |
| Amount Due                                                                                                    |                                                                                    |                                                                    |
|                                                                                                    |                                                                                    |                                                                    |
| Is this evonence associated with a Grant                                                                                                    |                                                                                    | 254 characters remaining expand   clear                            |
| Is this expense related to a Restricted Gift/                                                                                                    | Dates of Service                                                                   |                                                                    |
| Endowment                                                                                                    | From Date                                                                          | To Date                                                            |
|                                                                                                    |                                                                                    |                                                                    |
|                                                                                                    | nm/dd/yyyy                                                                         | mm/dd/yyyy                                                         |
| Documentation                                                                                                    | ?                                                                                  | AP Use Only ?                                                      |
| Please attach all required supporting documentation.                                                                                                    |                                                                                    | ue uate mm/dd/ywy                                                  |
| Add Attachments                                                                                                    |                                                                                    | <i></i>                                                            |
|                                                                                                    |                                                                                    | Payment Terms                                                      |
|                                                                                                    | <u> </u>                                                                           | Discount Days Net                                                  |
|                                                                                                    |                                                                                    | 10031 0.00                                                         |
|                                                                                                    |                                                                                    |                                                                    |
|                                                                                                    | This form is to be utilized for nav                                                | ment of services provided by a non-Pace employee. Reimbursement of |
|                                                                                                    | husiness expenses for non-Pace s                                                   | employees is to be done through the Travel / Expense Reimbursement |
|                                                                                                    | Form This form cannot be used                                                      | for Pace employees                                                 |
|                                                                                                    | romi, mis form cannot be used                                                      | ior race employees.                                                |
|                                                                                                    |                                                                                    |                                                                    |
| Please note the                                                                                                    |                                                                                    |                                                                    |
| riease note the                                                                                                    | Payments related to Contracts:                                                     | Please provide Contract ID and Vendor invoice.                     |
| anitania fan                                                                                                    |                                                                                    |                                                                    |
| criteria for                                                                                                    | Payments related to Lienessium                                                     | Plaze provide the Honorarium Law Pick Speaking Speaking            |
|                                                                                                    | rayments related to Honorarium                                                     | s: Flease provide the Honorarium Low Kisk Speaking Engagement      |
| equesting a ch <u>eck</u>                                                                                                    |                                                                                    | letters.                                                           |

Please provide Vendor invoice.

All documentation must be submitted as an attachment.

All other Independent Contractor

payments:

criteria for requesting a check using the Independent Contractor Request Form

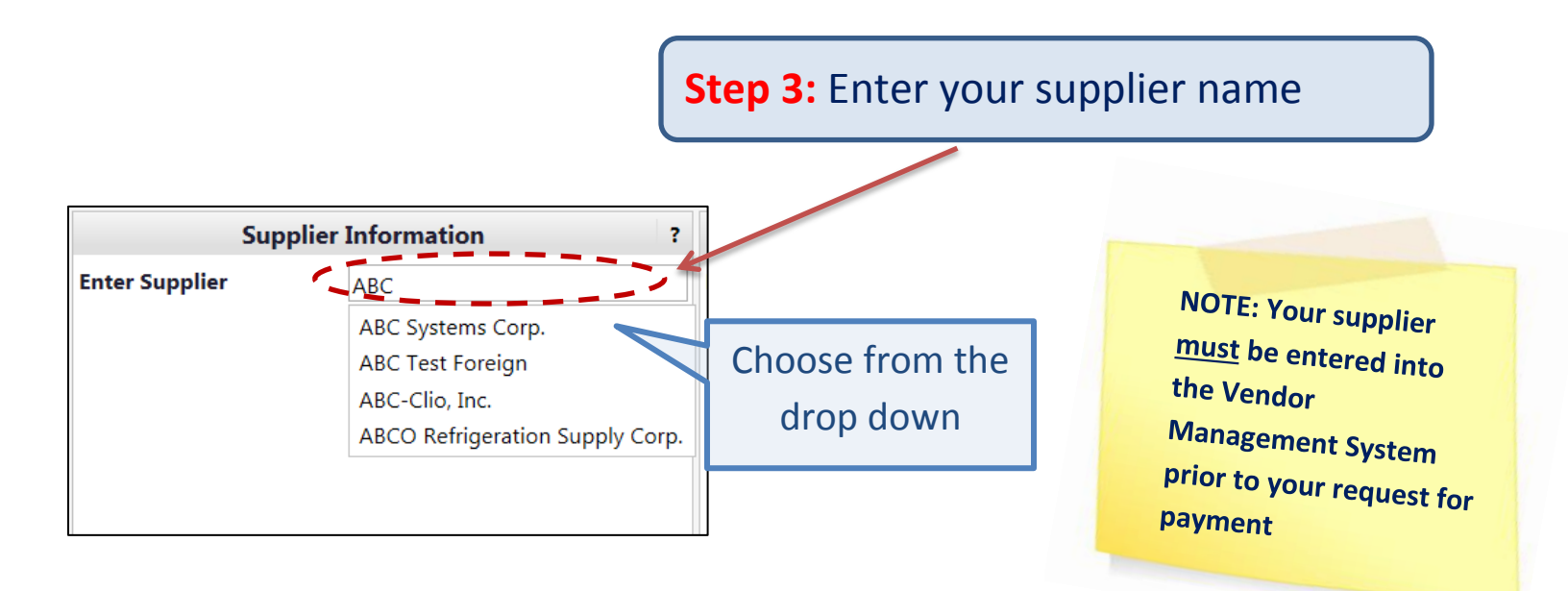

| Supplier                                          | r Information ?                                                                    | ? Remit Address                            |                                                  |
|---------------------------------------------------|------------------------------------------------------------------------------------|--------------------------------------------|--------------------------------------------------|
| Choose Supplier:                                  | ABC Systems Corp. more info<br>select different supplier                           | Remit To Address<br>Remit To Location List | Remittance 2 💌                                   |
| Fulfillment Address                               | Billing Address 1: (preferred)<br>1280 SAW MILL RIVER ROAD<br>YONKERS, NY 10710 US |                                            | 333 Saw Mill River Rd<br>Yonkers,<br>NY<br>10710 |
| Supplier (Vendor) Phone                           | +1 (914) 375-5550                                                                  |                                            | 10/10                                            |
| Distribution                                      |                                                                                    |                                            | United States<br>Phone 1-914-3755550-            |
| The system will distribute pu<br>indicated below: | rchase orders using the method(s)                                                  |                                            |                                                  |
| Manual                                            |                                                                                    |                                            |                                                  |
|                                                   |                                                                                    |                                            |                                                  |

The Form auto-populates your vendor remit to address once you choose your vendor.

| Available Actions: Add and go to Cart 🔹 Go Close   |               |
|----------------------------------------------------|---------------|
| Special Instructions                               |               |
| UNIVERSITY<br>Work toward greatness.               |               |
| Please provide any necessary special instructions. |               |
|                                                    |               |
| 254 characters remaining                           |               |
| 2.94 Characters remaining                          | expand Licear |

If you have any special instructions, enter them into the free-form section marked "Special Instructions". This could be an instruction on how you need your check mailed, or if you need it returned to you, etc.

**Step 4:** Fill out the Payment Information fields. Line items that are "BOLDED" are required entries.

|                                            | 1. Ente   | r your Invoice          | date                 | 2. Contract-<br>Answer "Yes | Related?<br>or "No" |                |
|--------------------------------------------|-----------|-------------------------|----------------------|-----------------------------|---------------------|----------------|
| Payment Informatio                         | on ?      |                         |                      | Service Information         |                     | ?              |
| Invoice Date                               |           | Service Provided        |                      |                             |                     | *              |
| Contract? Please select                    | ct 🔽      |                         | 3. Cont              | ract ID (if needeo          | (k                  |                |
| Supplier Inv #                             |           |                         |                      |                             |                     |                |
| Amount Due                                 |           |                         | 4. Enter y           | our Invoice #               |                     | E              |
| Is this expense associated<br>with a Grant |           | 254<br>Dates of Service | characters remaining |                             |                     | expand   clear |
| a Restricted Gift/<br>Endowment 5. Ente    | er amount | From Date               |                      | To Date<br>                 |                     |                |

> If this expense is associated with a Grant, check the box.

> If this expense is related to a restricted gift/endowment, check the box.

# **Step 5:** Complete the Service Information

|                    |                                                     |                                                                                              | Service Information                                  |          | ?                                                                                    |
|--------------------|-----------------------------------------------------|----------------------------------------------------------------------------------------------|------------------------------------------------------|----------|--------------------------------------------------------------------------------------|
| Serv               | ice Provided                                        |                                                                                              |                                                      |          | A                                                                                    |
|                    |                                                     | 254 characters remaining                                                                     |                                                      |          | expand   clea                                                                        |
| Dat<br>From<br>mm/ | es of Service<br>n Date                             |                                                                                              | To Date<br>                                          | //<br>// |                                                                                      |
|                    | Date of So<br>of the ser<br>service. If<br>the same | ervice: Enter in the<br>rvice and the end d<br>f the start and end<br>e, enter the date in l | start date<br>ate of the<br>date are<br>both fields. |          | Enter a detailed<br>description of the<br>service performed or<br>the good acquired. |

**Step 6:** Your Independent Contractor Payment Request requires you to attach your invoice, honorarium letters, or documentation

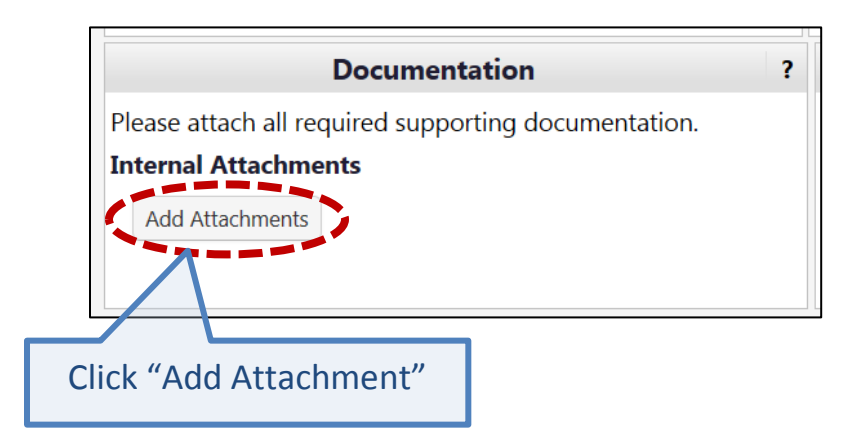

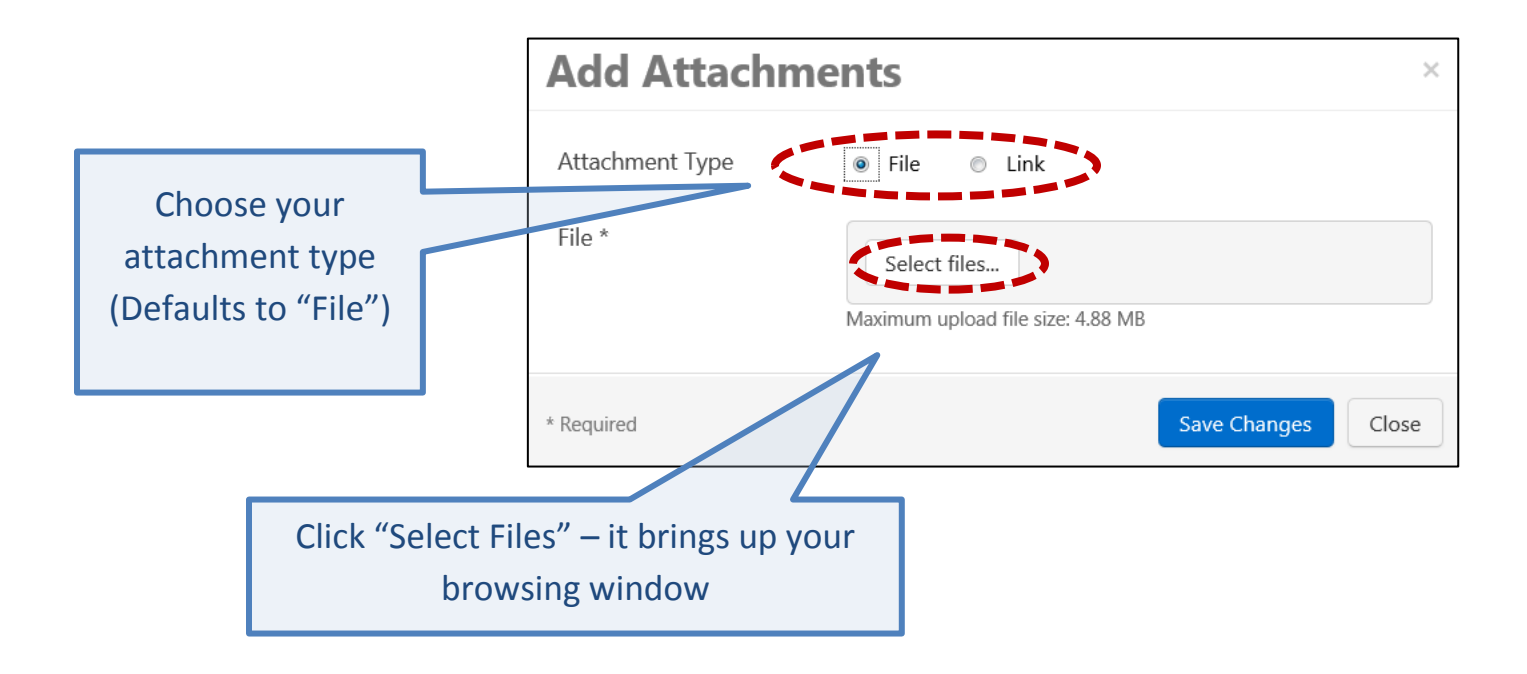

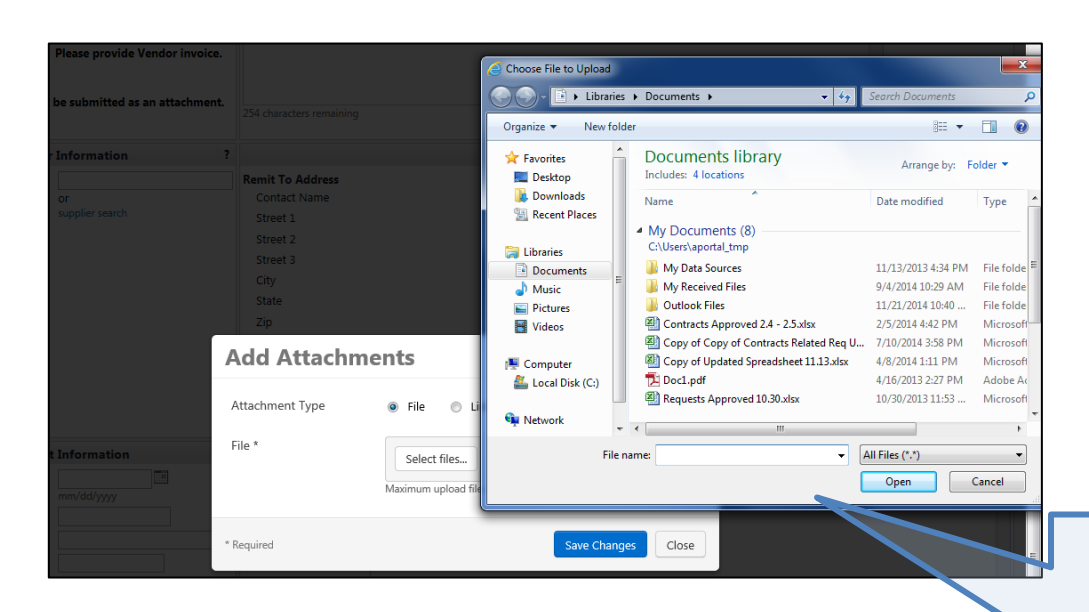

Search your files and choose the invoice/document you have saved associated with your request.

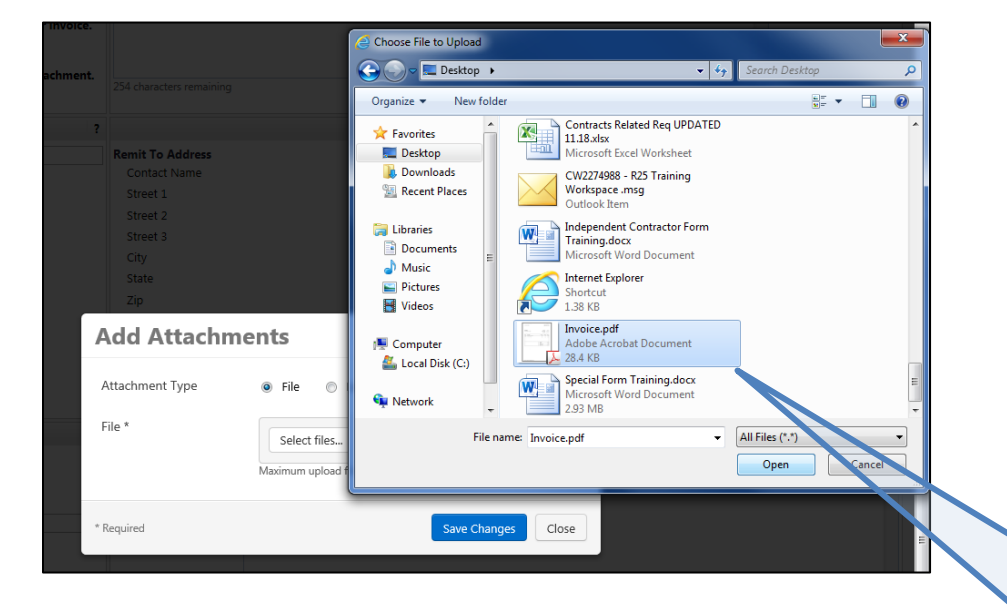

Choose your file – double click on your file name, and it will add it to your request form

| Add Attach      | ments                             | ×                  |
|-----------------|-----------------------------------|--------------------|
| Attachment Type | 🖲 File 🔘 Link                     |                    |
| File *          | Select files                      | Done 🕑             |
|                 | Invoice.pdf                       | 100% ×             |
|                 | Maximum upload file size: 4.88 MB |                    |
| * Required      | 4                                 | Save Changes Close |
|                 |                                   |                    |
|                 |                                   | Click on "S        |

After documents have successfully attached to your request, they will show in the Documentation box

|                          | Documentation                            | ?      |               | AP Use Only   |
|--------------------------|------------------------------------------|--------|---------------|---------------|
| Please attac             | h all required supporting documentation. |        | Due Date      |               |
| Internal Att             | achments                                 |        |               | mm/dd/yyyy    |
| Add Attack<br>Invoice.pd | f (28k)                                  | Remove | Payment Terms | Discount Days |

**Step 7:** At the top of your form, under Available Actions, from the drop down menu choose the appropriate action

| Available Actions: | Add and go to Cart                 | Co Close               |                     |
|--------------------|------------------------------------|------------------------|---------------------|
| Available Actions. | Add and go to Cart                 | Go close 🖾             | Use this action for |
|                    | Add to Cart and Return             |                        | one entry for one   |
|                    | Add to Cart                        | the appropri-          | one entry, for one  |
|                    | Add to Draft Cart or Pending PR/PO | t be submitted as a    | vendor and to go to |
|                    | Add to PO Revision                 |                        | cart Choose and     |
|                    | Save                               |                        | cart. Choose and    |
|                    | ũ                                  | NIVERSITY              | click Go            |
|                    | w.                                 | Vork toward greatness. |                     |
|                    |                                    |                        |                     |

| Available Actions: | Add and go to Cart<br>Add and go to Cart                                                                                      | Go Close 🖨                       | Use this action f                                                            | or                     |
|--------------------|----------------------------------------------------------------------------------------------------|----------------------------------|------------------------------------------------------------------------------|------------------------|
|                    | Add to Cart and Return<br>Add to Cart<br>Add to Draft Cart or Pending PR/PO<br>Add to PO Revision<br>Add To Favorites<br>Save | the approp.<br>t be submitted as | multiple entries<br>the same vendor<br>a different vendo<br>Choose and click | for<br>or<br>or.<br>Go |

Note: When you have multiple entries, and your actions are complete, your final action would be "Add and go to Cart".

This brings your check request into the E-Procurement system and creates your shopping cart. If there are additional items that need to be added, then click <u>"Continue</u> <u>Shopping"</u>

| UNIVERSITY CIERSIE Work toward greatness.                                                           | Marji Nelson 🔻 🔺 Action Items 26 Notifications 2 🗎 625.00 USD 🔍                                                                                                    |
|----------------------------------------------------------------------------------------------------|----------------------------------------------------------------------------------------------------|
| 📜 Shop 👌 My Carts and Orders 🤌 Open My Active Shopping Cart 🗢 🍐 Cart - 1252414 - Future Requisition |                                                                                                    |
| Name this cart: 2014-11-21 mnelson 01                                                               | Continue Shopping     1 Item(s) for a total of 625.00 usp      Proceed to Checkout or Assign Cart                                                                                                    |
| Have you made changes? Update                                                                       | Help   Empty cart Perform an action on (0 items selected) Select All                                                                                                    |
| ABC Systems Corp. more info                                                                         | linit Drive Oversities Table E                                                                                                    |
| Image: Nov 21, 2014     Image: Nov 21, 2014       Add to Favorites     Image: Nov 21, 2014          | 625.00 USD 1 625.00 USD C                                                                                                    |
| More Actions V                                                                                      |                                                                                                    |
|                                                                                                    | See configuration for this requisition<br>view carts<br>view cart history                                                                                                    |
|                                                                                                    | e-Procurement Marketplace   Textsite   Work toward greatness.     Shop   My Carts and Orders   Open My Active Shopping Cart   Cart - 1252414 - Future Requisition     Cart - 1252414 - Future Requisition     Name this cart:   2014-11-21 mnelson 01   Have you made changes?    Product Description   Nem added on   Nov 21, 2014     Library books   Open form   More Actions |

 If there are items you want to remove from your cart, select the items to be removed by checking the <u>box</u> located to the far right of the line item. Click on the "<u>Remove</u>" button.

|            | 📜 Shop 👌 My Carts and Orders 👌 Open My Active Shopping Cart 😎 🧳 Cart - 125 | 2414 - Future Requisition                                                      |
|------------|----------------------------------------------------------------------------|--------------------------------------------------------------------------------|
| ٠          | Shopping Cart for Mari Nelson                                              | Continue Shopping     2 Item(s) for a total of 650.00 usp                      |
| 血          | Name this cart: 2014-11-21 mnelson 01                                      | Proceed to Checkout Or Assign Cart                                             |
| 4          | Have you made changes? Update                                              | 🚔   🔅 Help   Empty cart Perform an action on (0 items selected) 👻 Select All 🗆 |
| hl.        | ABC Systems Corp. more info                                                |                                                                                |
|            | Product Description                                                        | Unit Price Quantity Total 🗌                                                    |
| <b>9</b> 3 | Item added on<br>Nov 21, 2014<br>Add to Favorites                          | 625.00 USD 1 625.00 USD 🗆                                                      |
| ٥          | Remove                                                                     |                                                                                |
|            | More Actions V                                                             |                                                                                |
|            | Item added on<br>Nov 21. 2014<br>Add to Forwards<br>Remove<br>More Actions | 25.00 usp 1 25.00 usp 🗆                                                        |
|            | Have you made changes? Update                                              | 2 Item(s) for a total of <b>650.00</b> usp                                     |
|            |                                                                            | Proceed to Checkout or Assign Cart                                             |

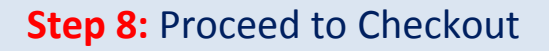

> Once all desired items are in your cart, click Proceed to Checkout

| More Actions V                |                                            |
|-------------------------------|--------------------------------------------|
| Item added on<br>Nov 21, 2014 | 25.00 USD 1 25.00 USD 🗆                    |
| Add to Favorites              |                                            |
| More Actions <b>v</b>         |                                            |
|                               |                                            |
| Have you made changes? Update | 2 Item(s) for a total of <b>650.00</b> USD |
|                               | Proceed to Checkout or Assign Cart         |

<u>Final Review</u> - Verify all the information (Ship To, Bill To, FOAPAL Values, etc.) is correct before sending the information to Accounts Payable. In this section, the user has the ability to edit the entire document, or each line item individually

| Ì | 🐂 Shop 〉 My Carts and Orders 👌 Open My Active Shopping Cart 🗢 👌 Summary - 1252414 - Future Requisition |                   |
|---|----------------------------------------------------------------------------------------------------|-------------------|
|   | 🥝 General 📀 Internal Info 📀 Supplier Info 📀 Ship To 📀 Bill To 📀 FOAPAL Values 📀 Final Review           | Place Order<br>or |
| 血 |                                                                                                    | Assign Cart       |

To adjust the Summary information, click Edit (located in the upper right of the corresponding box) for the particular section which needs adjusting. After changes have been made, click Save.

| -           |                         |                                                                                                    |                                          |            |                      |                |                               |                       |                 |
|-------------|-------------------------|----------------------------------------------------------------------------------------------------|------------------------------------------|------------|----------------------|----------------|-------------------------------|-----------------------|-----------------|
| ÷           | 🗮 Shop 🧳 My Carts       | and Orders / Open My Active Shop                                                                                                    | ping Cart ♥ ) Summary - 1252414 -        | uture Requ | isition              |                |                               |                       |                 |
|             | 🥝 General 📀 I           | Internal Info 🤡 Supplier Info                                                                                                    | 📀 Ship To 🔮 Bill To 📀 FC                 | APAL Value | es 🕝 Final Review    |                |                               |                       | ace Order<br>or |
| 血           |                         |                                                                                                    |                                          |            |                      |                |                               | A                     | ssign Cart      |
| -           |                         |                                                                                                    |                                          |            |                      |                | Return to s                   | hopping cart 🔳 Contin | ue Shopping     |
|             |                         | All done! The required in the interval of the second second se | nformation has been complete             | d and thi  | s request is ready   | to be submit   | ed.                           |                       | E               |
| <b>.</b>    |                         | Once you have reviewed                                                                                                    | the details, you may continue            | by clicki  | ng the button at t   | the top of the | page.                         |                       |                 |
| e);         | Requisition PR Ap       | pprovals PO Preview Comments                                                                                                    | Attachments (1) History                  |            |                      |                |                               |                       |                 |
|             | Summary Shi             | ip To   Bill To   FOAPAL Valu                                                                                                    | ies   Supplier Info                      |            |                      |                |                               |                       | 🖨 ?             |
|             | Hide header             |                                                                                                    |                                          |            |                      |                |                               | Hide valu             | e descriptions  |
|             |                         | General                                                                                                    | 2                                        | Internal   | Info                 |                | Supplie                       | r Info                | 2               |
|             | Cart Name               | 2014-11-21 mnelson 01                                                                                                    | edit Internal Note                       |            |                      | edit           | Note to all Suppliers         |                       | edit            |
|             | Priority                | Normal                                                                                                    | <ul> <li>Internal Attachments</li> </ul> |            |                      | · · ·          | Accounting Date               |                       | •               |
|             | Description             |                                                                                                    | Add Attachments                          |            |                      |                | Attachments for all suppliers |                       |                 |
|             | Prepared by             | Marji Nelson                                                                                                    |                                          |            |                      |                | Add Attachments               |                       |                 |
|             | Prepared for            | Marji Nelson                                                                                                    |                                          |            |                      |                |                               |                       |                 |
|             | Check Request Info      | ormation - AP Use Only                                                                                                    | edit                                     |            |                      |                |                               |                       |                 |
|             | Payment Type            | no value                                                                                                    |                                          |            |                      |                |                               |                       |                 |
|             |                         |                                                                                                    |                                          |            |                      |                |                               |                       |                 |
|             |                         | Ship To                                                                                                    |                                          |            |                      |                | Bill To                       |                       | ?               |
|             | Ship To                 |                                                                                                    |                                          | edit       | Bill To              |                |                               |                       | edit            |
|             | ATTN TO: m nelson       | 1                                                                                                    |                                          | · -        | Pace University      | opartmont      |                               |                       |                 |
|             | DOW HALL                |                                                                                                    |                                          |            | PO Box 2500          | epartment      |                               |                       |                 |
|             | 235 ELM ROAD            |                                                                                                    |                                          |            | Briarcliff Manor, NY | 10510-0352     |                               |                       |                 |
|             | DOW<br>BRIARCITEE MANIO | P. NV 10510                                                                                                    |                                          |            | United States        |                |                               |                       |                 |
|             | United States           | N, INT 10310                                                                                                    |                                          |            |                      |                |                               |                       |                 |
| <b>6</b> •0 |                         |                                                                                                    |                                          |            |                      |                |                               | View/edit             | by line item    |
|             | Delivery Options        |                                                                                                    |                                          | edit       |                      |                |                               |                       |                 |
|             |                         |                                                                                                    |                                          | Curt       |                      |                |                               |                       |                 |

To adjust any FOAPAL Value information, click Edit (located in the upper right of the corresponding box) to modify any values listed. After changes have been made, click Save.

| 2          |                                 |                                   | FOAPAL Values                   |                      | ?                       |
|------------|---------------------------------|-----------------------------------|---------------------------------|----------------------|-------------------------|
|            | FOAPAL Values                   |                                   |                                 |                      |                         |
| d.,        | Index                           | Account                           | Commodity Code                  | Chart                | edit                    |
|            | FA526<br>Purchasing & Contracts | E19602<br>Supplies General Office | 615<br>Office Supplies, General | 1<br>Pace University |                         |
| <b>e</b> r |                                 |                                   |                                 |                      |                         |
| ~          |                                 |                                   |                                 |                      | View/edit by line item. |

If your requisition has multiple lines and you need to adjust your FOAPAL value information for each line, follow these instructions

1. To edit carts with multiple lines, each line having different FOAPAL values, click <u>View/edit by line item...</u>

| Supplier / Line Item Details |                                                                              |                                                                 |                              |                                                                                        |                    |                              |              |
|------------------------------|------------------------------------------------------------------------------|-----------------------------------------------------------------|------------------------------|----------------------------------------------------------------------------------------|--------------------|------------------------------|--------------|
| Hide line details            |                                                                              |                                                                 |                              | For selected line ite                                                                  | ems Add To Favorit | ies                          | •            |
| ABC Systems Corp. more info  |                                                                              |                                                                 | PO Nur<br>Custom<br>Pricing/ | mber<br>ner Account #<br>/Discount Code                                                | To Be Assigned     | View/edit by I               | er<br>ine it |
| Product Description          |                                                                              | Catalog No                                                      | Size / Pack                  | aging Unit Price                                                                       | Quantity           | Ext. Price                   | -            |
| 1 Library books 📄 more info  | Internal Note<br>Requisition Type<br>Internal Attachments<br>Add Attachments | no note<br>Hosted/Punchout/Non-Ca<br>Hosted/Punchout/Non-Catale | italog Item<br>og Item       | 625.00<br>Supplier Attn To:<br>External Note<br>Attachments for sup<br>Add Attachments | 1<br>plier         | 625.00 USD  no value no note |              |
|                              |                                                                              |                                                                 |                              | Supplier subt                                                                          | otal               | 625.00USD                    |              |
|                              |                                                                              |                                                                 |                              | Si                                                                                     | ubtotal<br>otal    | 625.00                       | USD          |

#### 2. Click on the FOAPAL Values tab

| Summary Ship To Billio FOAPA                    | AL Values Supplier Info           |                                                |                   |                       |              |
|-------------------------------------------------|-----------------------------------|------------------------------------------------|-------------------|-----------------------|--------------|
| ·                                               | /                                 |                                                |                   |                       | Hide value d |
|                                                 |                                   | FOAPAL Values                                  |                   |                       |              |
|                                                 | These values app                  | bly to all lines unless specified by line item |                   |                       |              |
| OAPAL Values<br>Index                           | Account                           | Commodity Code                                 |                   | Chart                 |              |
| FA526<br>Purchasing & Contracts                 | E19602<br>Supplies General Office | 615<br>Office Supplies, General                |                   | 1<br>Pace University  |              |
|                                                 |                                   |                                                | For selected line | items Change Supplier |              |
| ABC Systems Corp. more info Product Description |                                   | Catalog No                                     | Size / Packaging  | Unit Price Quantity   | Ext. Price   |
| 1 CLibrary books more info                      |                                   | -                                              |                   | 625.00 1              | 625.00 USE   |
| FOAPAL Values (same as header)                  |                                   |                                                |                   |                       | edit         |
|                                                 |                                   |                                                |                   |                       |              |

3. Click on the <u>edit</u> button in the Product Description to open the FOAPAL Values screen, allowing you to edit the value for either index or account codes.

#### 4. Make the appropriate edits to the index or account code, and hit Save

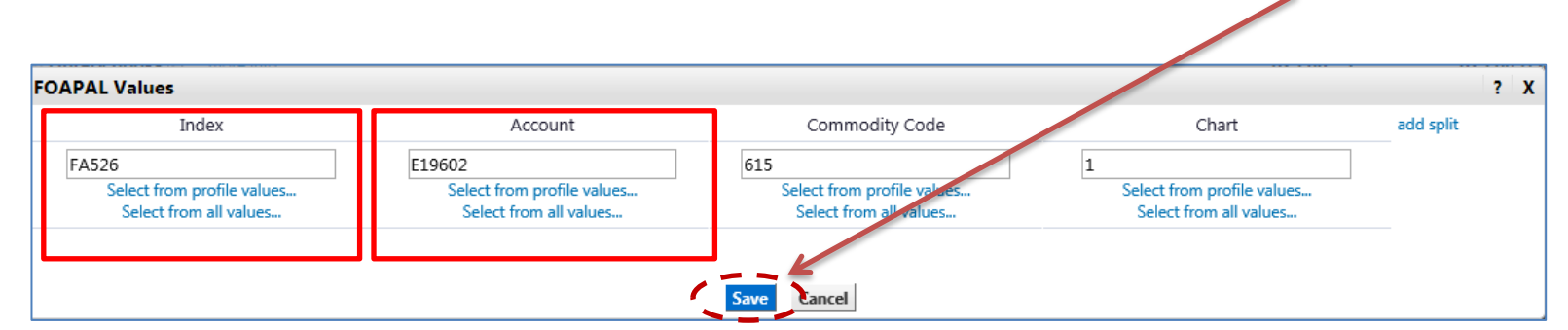

**Step 9:** The final step is placing your order

> From the Requisition tab or Summary tab, click on <u>Place Order</u>

| ñ | e-Procurement Marketplace<br>(Test Site) Work toward greatness.                                        | Marji Nelson 🔻 🛛 🛨 🛛 Action Items 📧 Notifications 🔁 🗦 625.00 USD 🔍 |
|---|----------------------------------------------------------------------------------------------------|--------------------------------------------------------------------|
| Ì | 🐂 Shop 👌 My Carts and Orders 👌 Open My Active Shopping Cart 🗢 🁌 Summary - 1252414 - Future Requisition |                                                                    |
|   | 🥪 General 😪 Internal Info 😪 Supplier Info 😪 Ship To 😪 Bill To 😪 FOAPAL Values 😪 Final Re               | Place Order                                                        |
| 血 |                                                                                                    | Assign Cart     Return to shopping cart     Ocotinue Shopping      |

If done correctly, you will get the message below assigning you a requisition number.

| Requisition Information ?                                                                                                    |                                                                                                    |  |  |  |  |  |  |
|----------------------------------------------------------------------------------------------------|----------------------------------------------------------------------------------------------------|--|--|--|--|--|--|
| Congratulations! You have s<br>Quick View 🖹 or view its sta                                                                                                    | uccessfully submitted your request. If you need to view or print a copy, click<br>tus on the Approvals Tab. |  |  |  |  |  |  |
| Here is a summary of the requisition. Y page.                                                                                                    | You can also retrieve this requisition at any time via the document history search                          |  |  |  |  |  |  |
| Requisition number                                                                                                    | 1252414 view                                                                                                |  |  |  |  |  |  |
| Requisition status                                                                                                    | Pending                                                                                                    |  |  |  |  |  |  |
| Cart name 2014-11-21 mnelson 01                                                                                                    |                                                                                                    |  |  |  |  |  |  |
| Requisition date                                                                                                    | 11/21/2014                                                                                                  |  |  |  |  |  |  |
| Requisition total                                                                                                    | 625.00 USD                                                                                                  |  |  |  |  |  |  |
| Number of line items                                                                                                    | 1                                                                                                    |  |  |  |  |  |  |
| What would you like to do next? Here                                                                                                    | are links to some common actions.                                                                           |  |  |  |  |  |  |
| <ul> <li>Search for another item</li> <li>View order history</li> <li>Check the status of an order</li> <li>Return to your home page</li> <li>Create new draft cart</li> </ul> |                                                                                                    |  |  |  |  |  |  |

### To check the status of your requisition

#### 1. Click on the magnifying glass

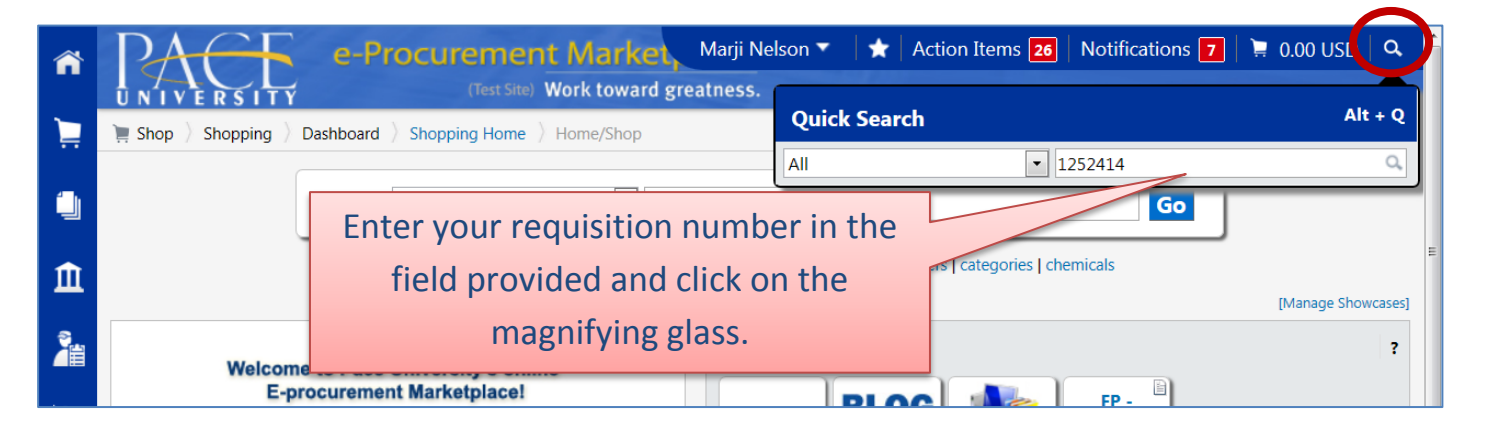

#### 2. Click on the <u>PR Approvals</u> tab

|             | 🕘 Orders & Documents 〉 De          | ocument Search Search Docum | ents マ 〉 Approvals - Requisition 12 | 252414                  |           |                                |    |
|-------------|------------------------------------|-----------------------------|-------------------------------------|-------------------------|-----------|--------------------------------|----|
|             | Requisition PR Approvals           | PO Preview Comments Atta    | chments (1) History                 |                         |           | Available Actions: Add Comment | Go |
| Â           | ~ _ ~                              |                             |                                     |                         |           |                                | 2  |
| 4           | Show skipped steps                 |                             |                                     |                         |           |                                |    |
| <b>LL</b> . | Orientation                        | Horizontal                  | •                                   |                         |           |                                |    |
| <b>6</b> 32 |                                    | Banner Budget Check         | New DO Dumente                      | AP Review               | Create PO | 0.                             |    |
| ٥           | Submitted                          | Completed 🗸                 | Active 2                            | Future 🔿                | Future 🔿  | /##<br>Finish                  |    |
|             | Marji Nelson<br>11/21/2014 3:43 PM | ✓ System                    | view approvers                      | view approvers Expedite | Expedite  | Expedite                       |    |

#### 3. Click on the <u>History</u> tab

| + Click    | to filter histo        | prv ?        |                     |                       |        |                  |       |                                  | Eve         |
|------------|------------------------|--------------|---------------------|-----------------------|--------|------------------|-------|----------------------------------|-------------|
| Results Pe | er Page 20 🔹           | •            |                     | Record                | ds foi | und: 6           |       |                                  | Page 1 of 1 |
| Line _     | Date/Time 🔻            | User 🗠       | Step(s)             | Action                |        | Field Name       | From  | То                               | Note        |
|            | 11/21/2014<br>3:44 PM  | System       | Banner Budget Check | Requisition approved  |        |                  |       |                                  |             |
|            | 11/21/2014<br>3:43 PM  | Marji Nelson |                     | Requisition submitted |        |                  |       |                                  |             |
|            | 11/21/2014<br>3:33 PM  | Marji Nelson |                     | Line removed          |        |                  |       |                                  |             |
|            | 11/21/2014<br>3:30 PM  | Marji Nelson |                     | New Line added        |        |                  | Form  | empty                            | Item remove |
| Line 1     | 11/21/2014<br>12:22 PM | Marji Nelson |                     | Requisition modified  |        | Requisition Type | empty | Hosted/Punchout/Non-Catalog Item |             |
| Line 1     | 11/21/2014<br>12:05 PM | Marji Nelson |                     | New Line added        |        |                  | Form  | empty                            |             |

## To check the status of your Invoice and its Payment activity

Use the search tool on the E-Procurement Home Page to do a Document Search

Click on the <u>document icon</u>, which can be found on the left toolbar under your shopping cart

|   | ñ           | UNIVERSITY e-Procurement Marketplace<br>(Test Site) Work toward greatness.                                                                                                    | Marji Nelson 🔻   ★   Action Items 🔁   Notifications 🍞   📜 0.00 USD   🗣 |
|---|-------------|----------------------------------------------------------------------------------------------------|------------------------------------------------------------------------|
|   | Ì           | Shop Shopping Dashboard Shopping Home Home/Shop                                                                                                    |                                                                        |
| ( |             | Orders & Documents                                                                                                    | Go                                                                     |
|   | Ĥ           | Document Search                                                                                                    | wse: suppliers   categories   chemicals                                |
|   |             | Approvals View Search Documents                                                                                                    | [Manage Showcases]                                                     |
|   | 2           | Download Exportiles                                                                                                    | ?                                                                      |
|   | dı.         |                                                                                                    | FP - Change                                                            |
|   | <b>8</b> 32 | The Purchasing department has recently added a new vendor to our e-Procurement Marketplace,Safeway Medical Solutions!                                                                                             | Distract Vendor Management System                                      |
|   | ٥           | Safeway Medical Solutions provides<br>pickup and disposal for regulated medical<br>water (DNUM)                                                                                                    | ?                                                                      |
|   |             | Safeway also provides service for sharps<br>waste (kinwy), in addition to Kinwy<br>Safeway also provides service for sharps<br>waste which includes needles, syringes,<br>coalable, broken alsos and then it tags | etls Dining                                                            |
|   |             |                                                                                                    |                                                                        |

> Click on <u>Search Documents.</u>

#### Choose "Invoices" for your search

|            | Search Invoices                                | simple search |
|------------|------------------------------------------------|---------------|
| 當          | Invoice Identification                         |               |
|            | Invoice Number(s)                              |               |
| <u>.</u>   | Invoice Name                                   |               |
| Nb-        | Supplier Invoice Number(s)                     |               |
| 6 <b>2</b> | Invoice Information                            |               |
|            | Participant(s)                                 | م             |
| ×          | Invoiced By                                    | ٩             |
|            | Invoice Owner                                  | م             |
|            | Approved By                                    | م             |
|            | Date Invoice Creation Date (System)  All Dates | <b></b>       |
|            | Total Amount                                   |               |
|            | Supplier                                       | م             |
|            | Supplier Account Number                        |               |
|            | Department                                     | م             |

> Page down, check the <u>Paid box</u> under Payment Status and click Go

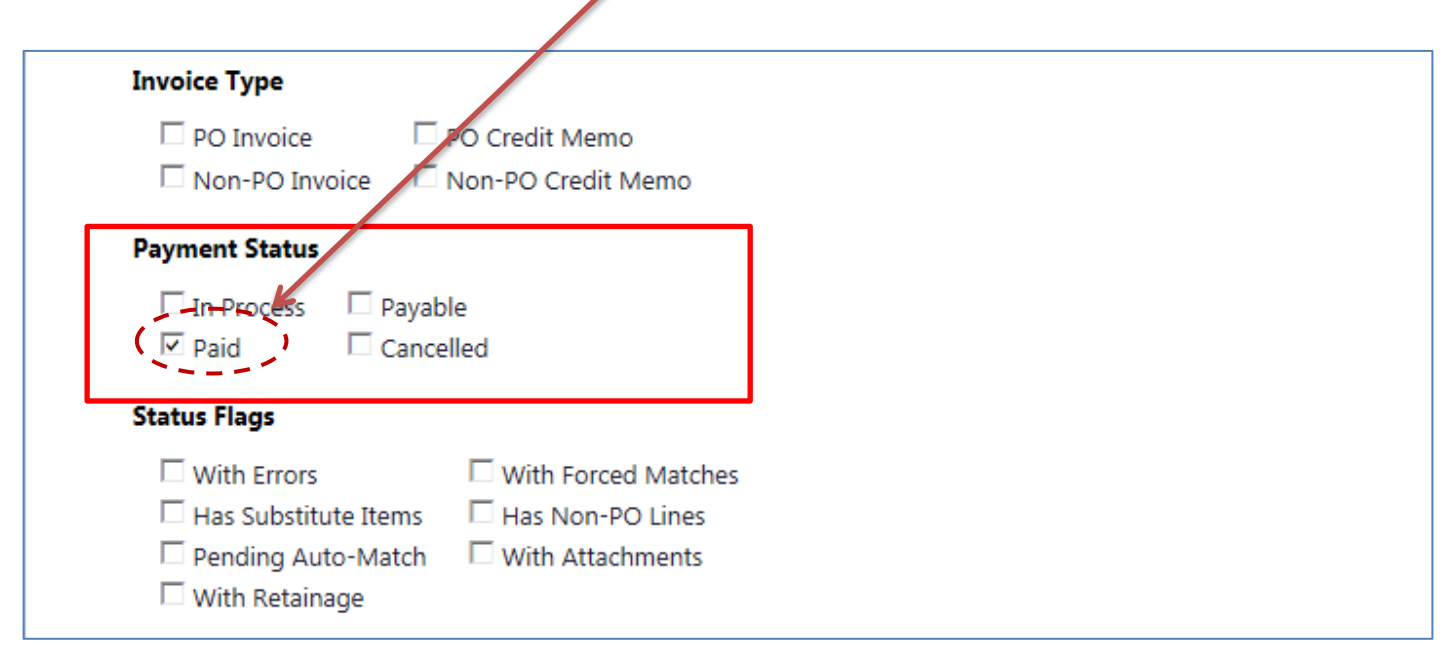

|                                                                                                    | General                                                                                                    | ?             | Add                                                                                                    | Iresses Pace                            | University N                                                                                                    | Note/Attachments                                                                                                 | ?    |   |
|----------------------------------------------------------------------------------------------------|----------------------------------------------------------------------------------------------------|---------------|----------------------------------------------------------------------------------------------------|-----------------------------------------|----------------------------------------------------------------------------------------------------|----------------------------------------------------------------------------------------------------|------|---|
| Invoice Type<br>Pay Status<br>Invoice Number<br>Supplier Invoice No<br>Supplier Name                    | Invoice<br>Paid<br>E0000135<br>D. FG2-8<br>Staples om more info                                                        | edit          | Remit To<br>7910 Kentucky Drive<br>Florence,<br>KY<br>41042<br>United States<br>Address Id Remittance 1                  | edit                                    | External Note<br>Internal Note<br>External Attachments<br>Add Attachments<br>Internal Attachments                      |                                                                                                    | edit |   |
| Tranaction Date<br>Invoice Date<br>Discount Date<br>Due Date<br>Terms<br>Terms Discount<br>Invoice Name | 11/13/2014<br>11/13/2014<br><i>no value</i><br>11/20/2014<br>Is overridden<br>0, Net 30<br>0.00 USD<br><i>no value</i> | edit          | Bill To<br>Pace University<br>Accounts Payable Departmer<br>PO Box 2500<br>Briarcliff Manor, NY 10510-0<br>United States | edit<br>352                             | Add Attachments                                                                                                    |                                                                                                    |      | н |
|                                                                                                    |                                                                                                    |               | Payment                                                                                                    | Information ?                           | Discount,                                                                                                    | Tax, Shipping & Handling                                                                                         | ?    |   |
| Match Status<br>Invoice Source<br>Export Date<br>Contains substitute<br>(s)                             | Unmatched<br>Electronic<br>11/20/2014 10:36 AM<br>kd item                                                              | edit          | Payment Type 50<br>Check Number 000<br>Payment Amount 400<br>Check Date 11,                                              | edit<br>191877 edit<br>0.00<br>/20/2014 | Discount, tax, shipping<br>Allocation<br>Terms Discount<br>Discount<br>Tax 1<br>Tax 2<br>Shipping<br>Handling<br>Total | & handling<br>Weighted<br>Header-level<br>0.00 USD<br>0.00 USD<br>0.00 USD<br>0.00 USD<br>0.00 USD<br>400.00 USD | edit |   |
| Y                                                                                                    | our payment i listed                                                                                                   | nforn<br>here | nation is                                                                                                    |                                         |                                                                                                    |                                                                                                    |      |   |